# Solicitudes de medicamentos

Manual de usuario sin logueo

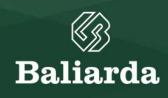

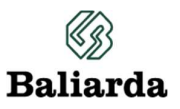

| Ír | ndice:                                                      |     |
|----|-------------------------------------------------------------|-----|
| 1  | . Introducción:                                             | . 2 |
| 2  | . Proceso:                                                  | . 2 |
|    | 2.1. Acceso a la Plataforma                                 | . 2 |
|    | 2.2. Solicitud de medicamentos                              | . 2 |
|    | 2.3. Tipo de solicitud                                      | . 3 |
|    | 2.3.1. Generar solicitud                                    | . 3 |
|    | 2.3.2.1. Carga de Medicamentos de la solicitud              | . 5 |
|    | 2.3.2.2. Listado de Medicamentos                            | . 6 |
|    | 2.3.2.3. Finalización de la Solicitud para Otro Colaborador | . 6 |
| 3  | . Glosario:                                                 | . 6 |
| 4  | . Ultima actualización:                                     | . 6 |

## 1. Introducción:

En el presente documento se describe el funcionamiento del Sistema de Solicitudes de medicamentos para solicitantes de medicamentos sin iniciar sesión.

## 2. Proceso:

# 2.1. Acceso a la Plataforma

Para solicitar un medicamento, acceda a la URL https://medicamentos.baliarda.com.ar/.

## 2.2. Solicitud de medicamentos

Para ingresar al sistema de medicamentos sin inicio de sesión, debe cliquear sobre el vínculo "Crear solicitud sin iniciar sesión".

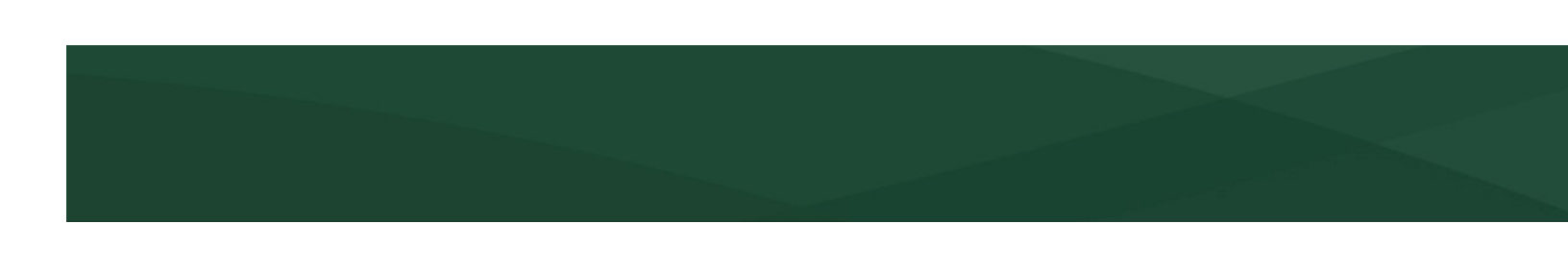

| Login                              |
|------------------------------------|
| Usuario                            |
| Visniowskifederico Password        |
|                                    |
| Ingresar                           |
| Crear solicitud sin iniciar sesión |

## 2.3. Tipo de solicitud

En la pantalla de **"Tipo de solicitud"**, podrá seleccionar si requiere realizar una solicitud **"propia"** o para **"otro colaborador"**. <u>Dado que está ingresando sin sesión, es indistinta está acción.</u>

En esta pantalla, también podrá visualizar el **"Instructivo"** del sitio y las **"pautas de beneficio"** de medicamentos.

| (j)<br>Baliarda                                                                             | Solicitud de medicamentos                                                                                                    | (Sin autenticar) |
|---------------------------------------------------------------------------------------------|----------------------------------------------------------------------------------------------------|------------------|
| Solicitud de r                                                                              | nedicamentos                                                                                                    |                  |
| Ver Inst<br>Seleccic<br>Propia                                                              | ructivo<br>one su solicitud<br>Otro Colaborador                                                                                                    | 082              |
| Entrega d<br>Los media<br>éste (para<br>regularme<br>realicen si<br>familiar p<br>Para conc | e medicamentos.<br>camentos pueden ser retirados en sedes del Laboratorio o en Farmacias cercanas a<br>I los psicofármacos), tanto por los colaboradores que realicen sus tareas<br>ente en oficinas, plantas y depósitos como por aquellos que estén de licencia o<br>us tareas desde su domicilio, (el retiro puede realizarlo el colaborador o un<br>revio aviso a Seguridad).<br>cer las pautas del beneficio acceda al siguiente enlace: "Beneficio Medicamentos" |                  |

# 2.3.1. Generar solicitud

Para realizar una solicitud, siga estos pasos:

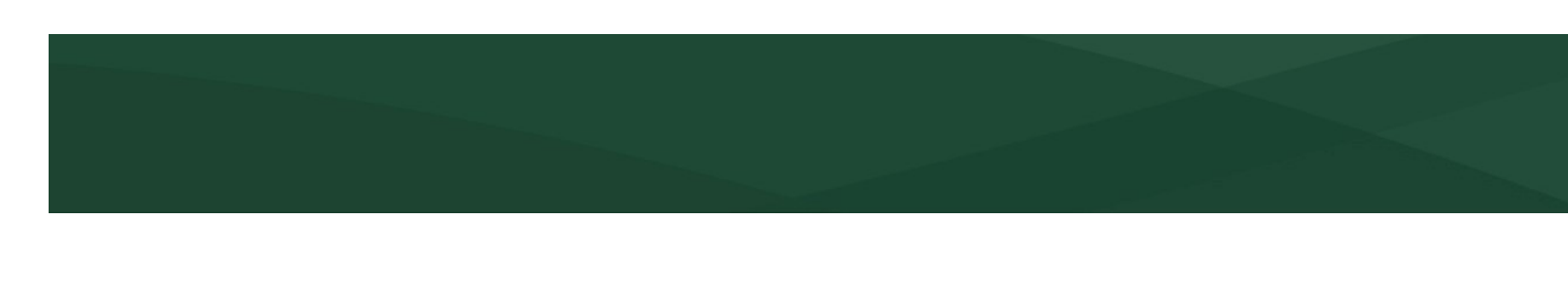

### 1. Presione el botón "Propia".

| Baliarda Solicitud de medicamentos                                    |          |                |
|-----------------------------------------------------------------------|----------|----------------|
|                                                                       |          |                |
| Ver Instructivo<br>Seleccione su solicitud<br>Propia Otro Colaborador | 0-695690 | -88°-02655-895 |

Es muy importante que a continuación, <u>coloque siempre el mismo email</u>. Si corresponde a un colaborador de Baliarda <u>apellidonombre@baliarda.com.ar</u> y si corresponde a un terciarizado o externo, mantenga siempre la misma cuenta de email del interesado, ejemplo: <u>apellidonombre@gmail.com</u>

| ()<br>Baliarda              | Solicitud de medicamentos                          |          |                | (Sin autenticar) |
|-----------------------------|----------------------------------------------------|----------|----------------|------------------|
|                             |                                                    |          |                |                  |
| Ver Ins<br>Selecc<br>Propia | structivo<br>ione su solicitud<br>Otro Colaborador | 0-656560 | -88°-05055-885 | 7630 Q           |
| Solicitu<br>Busca           | d propia, Indique código único(Email)              | ]        |                |                  |

2. Sección Datos Personales: Verificar sus datos personales en la sección correspondiente. Si es la primera vez que ingresa, complete todos los campos solicitados.

| ~ |
|---|
|   |
| v |
|   |
|   |
|   |

# 2.3.1.1. Carga de Medicamentos de la solicitud

Una vez completados los datos personales, se habilitará la sección de **"Datos de los medicamentos a agregar"**. Siga estos pasos:

- 1. Seleccione el **medicamento** deseado.
- 2. Indique para quién es la solicitud dentro del "grupo familiar".
- 3. Adjunte la receta si es requerida.
- 4. Añada **observaciones** si es necesario.
- 5. Pulse el botón "Agregar Medicamentos al listado".

#### Datos de los medicamentos a agregar

| Medicamento                                     |   |
|-------------------------------------------------|---|
| Seleccionar                                     | • |
| Grupo familiar                                  |   |
| Seleccionar                                     | ~ |
| Adjuntar receta                                 |   |
| Seleccionar archivo Ningún archivo seleccionado |   |
| Observación del medicamento                     |   |
| Agregar Medicamento al listado                  |   |

# 2.3.1.2. Listado de Medicamentos

En la sección **"Listado de medicamentos de la solicitud"**, podrá eliminar cualquier medicamento seleccionado si cambia de opinión.

| Listado de medicamento:         | s de la solici | itud            |          |                     |                              |          |
|---------------------------------|----------------|-----------------|----------|---------------------|------------------------------|----------|
| Medicamento                     | ¿Recurrente?   | Familiar        | ¿Receta? | Receta              | Observación del beneficiario | Eliminar |
| ALERTIAL 120 MG COMP. REC. X 10 | No             | Uso<br>Personal | Si       | Seleccionar archivo |                              | Eliminar |
| Finalizar solicitud Volver      |                |                 |          |                     |                              |          |

# 2.3.1.3. Finalización de la Solicitud

Si considera que la solicitud está completa, pulse el botón **"Finalizar solicitud"**. Esta acción lo redirigirá a la pantalla de **"Consultar solicitudes"**, donde podrá ver el historial de tus solicitudes. Recibirá una notificación por email con los detalles del pedido y las indicaciones de retiro si corresponde a un pedido de psicofármaco. Si desea regresar a la pantalla anterior, pulsa **"Volver"**.

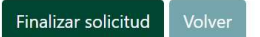

## Modelo de la notificación enviada:

| Baliarda <noreplay@baliarda.com.ar></noreplay@baliarda.com.ar>                                            |                            |                          |                   |
|----------------------------------------------------------------------------------------------------|----------------------------|--------------------------|-------------------|
| para (                                                                                                    |                            |                          |                   |
| Estimado,                                                                                                 |                            |                          |                   |
|                                                                                                    |                            |                          |                   |
| Se creo la solicitud del mes del año para el beneficiario ? r                                             | nail                       |                          |                   |
| Se creo la solicitud del mes del año para el beneficiario ? r Medicamento                                 | es<br>کی Es<br>Recurrente? | Familiar                 | ¿Requiere receta? |
| Se creo la solicitud del mes del año para el beneficiario ? r Medicamento ALERTIAL 120 MG COMP. REC. X 10 | ¿Es<br>Recurrente?         | Familiar<br>Uso Personal | ¿Requiere receta? |

Consultar solicitud

### 3. Glosario:

#### 4. Ultima actualización:

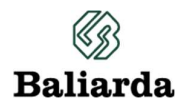

| Fecha      | Responsable         |  |  |
|------------|---------------------|--|--|
| 17/10/2024 | Federico Wisniowski |  |  |
|            |                     |  |  |
|            |                     |  |  |